## MetaTrade4 アプリで 別の口座に切り替える方法 (Android)

#### アプリをタップ!

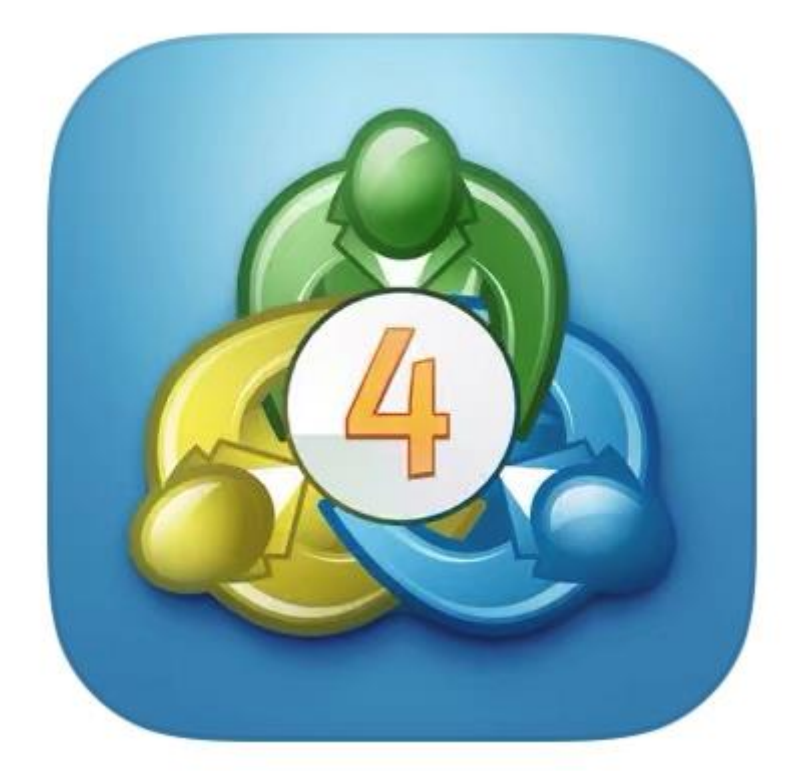

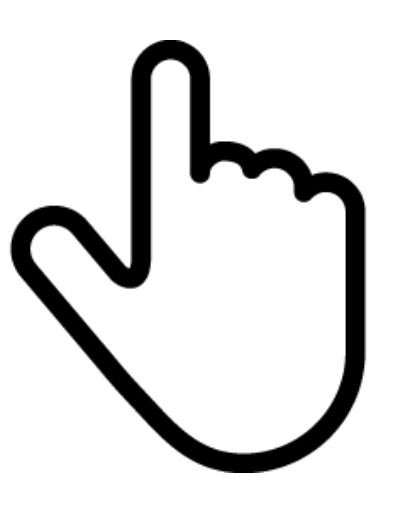

### 「Metatrader4」の

アプリをタップします

左上の「≡」をタップ

| 10:19 🛇 🔺 ¥7 🔸                         | ¥t ‱ 4G+ ,ıll 31% <b>≞</b>                       |                                          |
|----------------------------------------|--------------------------------------------------|------------------------------------------|
| ∃ 💩 気配値                                |                                                  | + 🖉                                      |
| <b>EURUSD</b><br>13:48:39<br>スプレッド: 19 | <b>1.2070<sup>7</sup></b><br>安値: 1.20346         | <b>1.2072<sup>6</sup></b><br>高値: 1.20744 |
| <b>GBPUSD</b><br>13:48:40<br>スプレッド: 16 | <b>1.39<b>39</b><sup>4</sup><br/>安値: 1.38385</b> | <b>1.3941<sup>0</sup></b><br>高値: 1.39486 |
| <b>USDCHF</b><br>13:48:40<br>スプレッド: 21 | <b>0.8970<sup>7</sup></b><br>安値: 0.89627         | <b>0.8972<sup>8</sup></b><br>高値: 0.89947 |
| <b>USDJPY</b><br>13:48:40<br>スプレッド: 15 | <b>105.66<sup>3</sup></b><br>安値: 105.620         | <b>105.67<sup>8</sup></b><br>高値: 105.918 |
| <b>AUDUSD</b><br>13:48:40<br>スプレッド: 22 | <b>0.77777</b> 7<br>安値: 0.77447                  | <b>0.7779<sup>9</sup></b><br>高値: 0.77819 |
| <b>USDCAD</b><br>13:48:40<br>スプレッド: 21 | <b>1.2686</b> <sup>3</sup><br>安値: 1.26785        | <b>1.2688<sup>4</sup></b><br>高値: 1.27146 |
| <b>NZDUSD</b><br>13:48:40<br>スプレッド: 27 | <b>0.72<b>08</b><sup>2</sup><br/>安値: 0.71750</b> | <b>0.7210<sup>9</sup></b><br>高値: 0.72157 |
| <b>EURCHF</b><br>13:48:37<br>スプレッド: 23 | <b>1.0829<sup>0</sup></b><br>安値: 1.08125         | <b>1.0831<sup>3</sup></b><br>高値: 1.08306 |

### 『口座管理』部分をタップ

| 10:20        | ) 🔛 🛇 📥 🔸    | ₩¥ ໝ≣ 4ª .ıll 31% <b>-</b>                       |
|--------------|--------------|--------------------------------------------------|
|              |              | *+ Ø                                             |
|              | 口座管理         | <b>1.2072<sup>6</sup></b><br>适值: 1.20744         |
|              | 気配値          | 1.39 <b>41</b> 0                                 |
| ₽ <b>Q</b> ₽ | チャート         | 酒: 1.39486                                       |
| ĥ            | トレード         | <b>0.8972<sup>8</sup></b><br>6值: 0.89947         |
|              | 履歴           | 105. <b>67</b> <sup>8</sup>                      |
| $\bowtie$    | メールボックス      | 适 适应: 105.918                                    |
|              | ニュース         | <b>0.77<b>79</b><sup>9</sup><br/>药值: 0.77819</b> |
| Tow          | 経済指標カレンダー    | 1.26 <b>88</b> <sup>4</sup>                      |
| 9            | メッセージ        | 6值: 1.27146                                      |
| പ്പോ         | トレーダーコミュニティー | <b>0.7210<sup>9</sup></b><br>新值: 0.72157         |

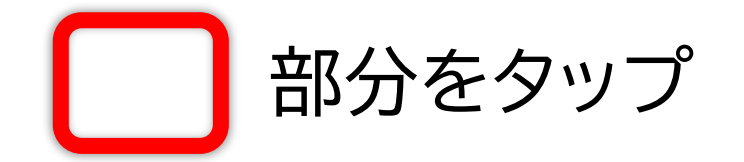

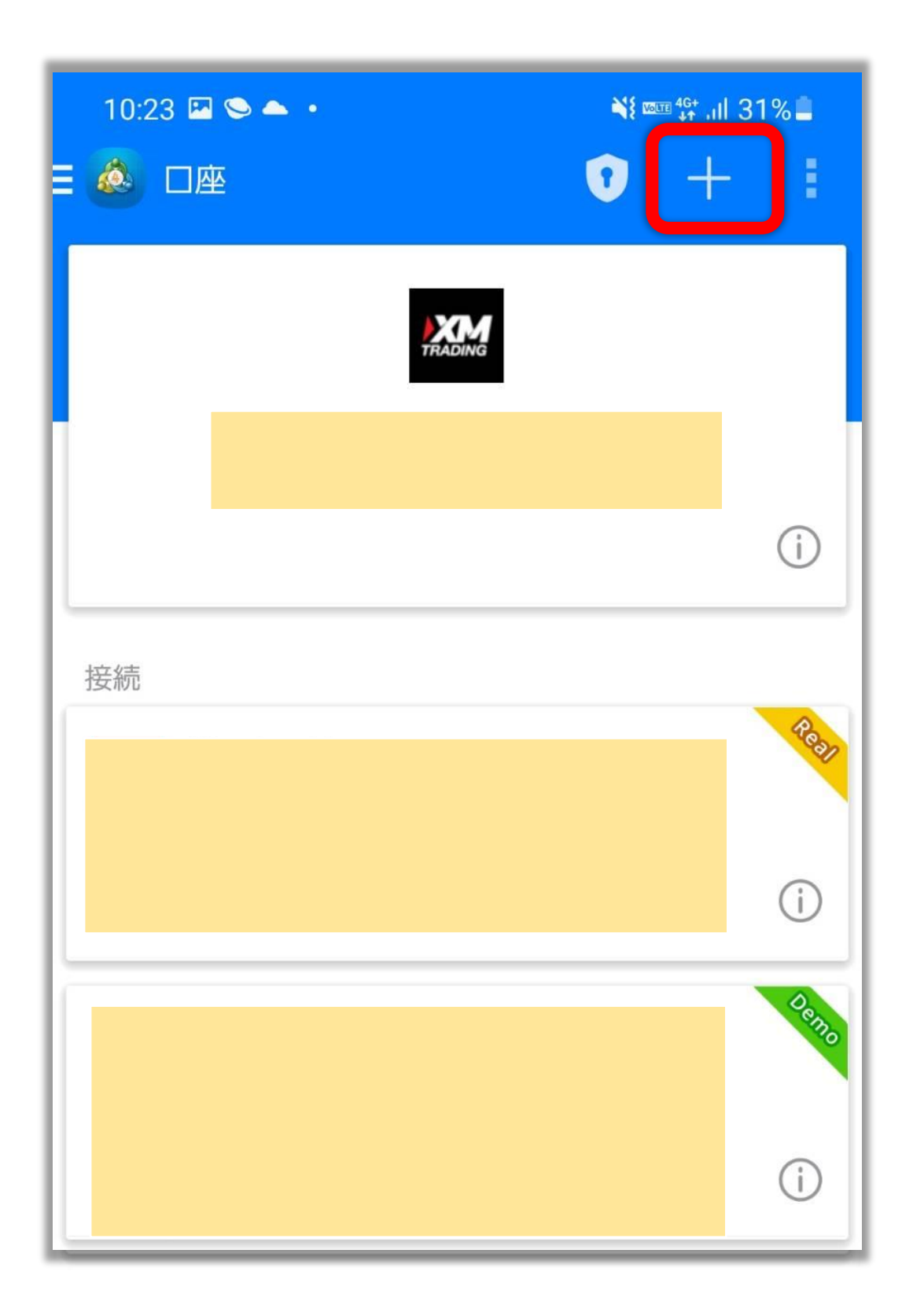

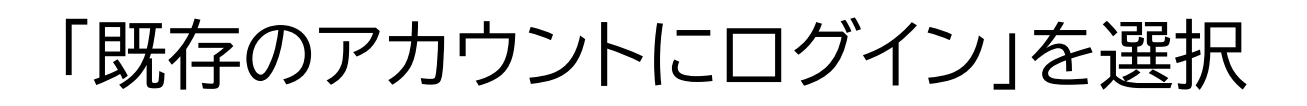

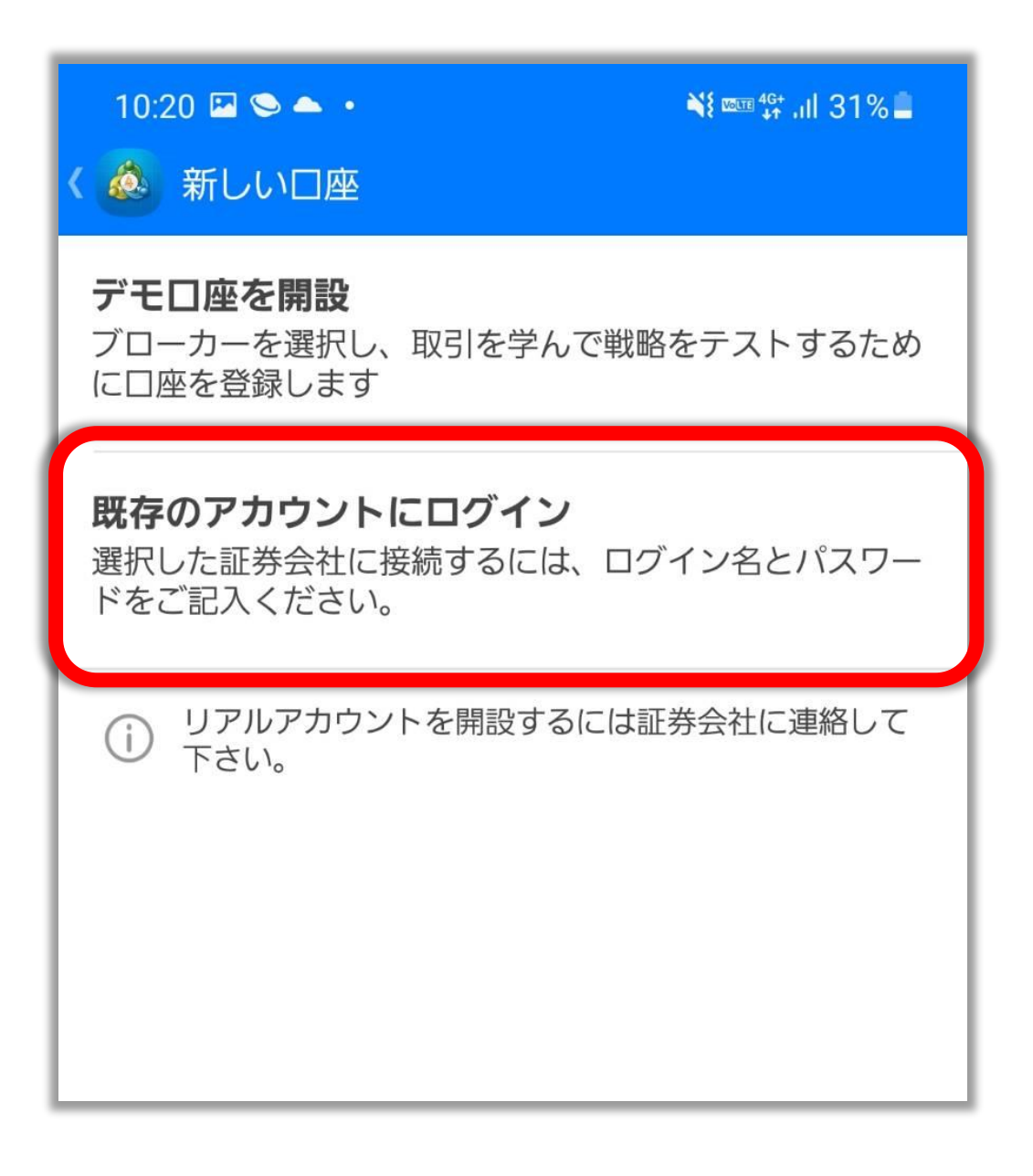

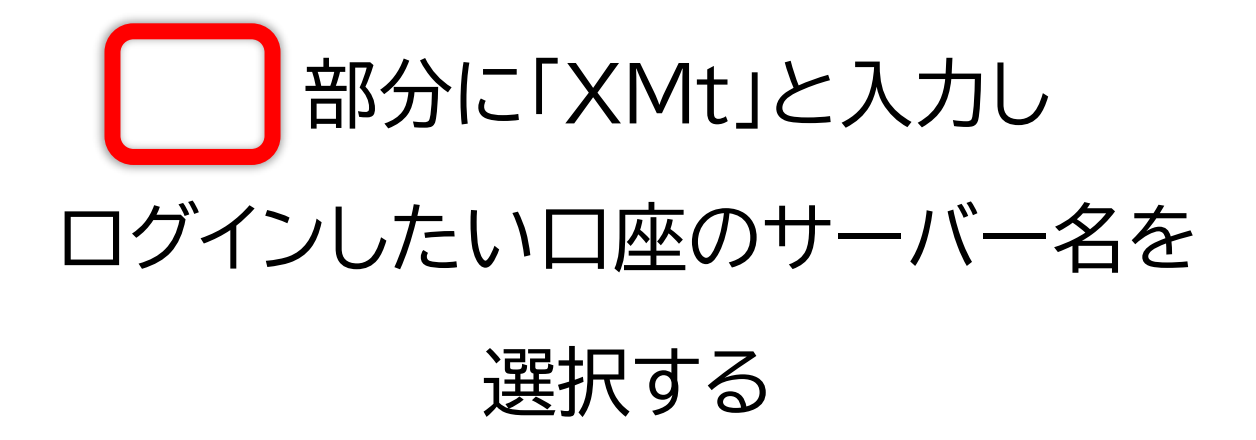

| 10:<br>< 💩 | 20 🖻 오 🏊 •<br>□座にログイン<br>トレードサーバを選択して下さい。 | ¥t ‱ 46+ ,ıll 31% ≞ |
|------------|-------------------------------------------|---------------------|
| 2          | ⊃ xmt                                     |                     |
| TRADING    | Tradexfin Limited                         |                     |
| TRADING    | XMTrading-Real 11<br>Tradexfin Limited    |                     |
| TRADING    | XMTrading-Real 12<br>Tradexfin Limited    |                     |
| TRADING    | XMTrading-Real 25<br>Tradexfin Limited    |                     |
| TRADING    | XMTrading-Real 31<br>Tradexfin Limited    |                     |
|            | <u> </u>                                  | す。                  |

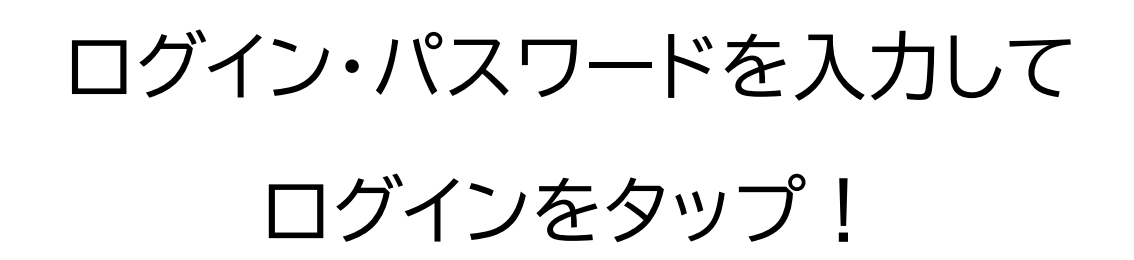

| 10:22 🖾 🗢 •<br>く 💩 日座にログイン<br>ログイン | ¥{  4 <sup>G+</sup> ,ıll 31% <b>≞</b> |
|------------------------------------|---------------------------------------|
| TEADING                            |                                       |
| ログイン                               | 口座番号                                  |
| パスワード                              | パスワード                                 |
| ☑ パスワードを保存                         |                                       |
|                                    |                                       |
|                                    |                                       |
|                                    |                                       |
|                                    |                                       |
| ログ・                                | イン                                    |

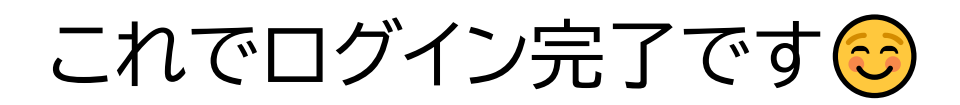

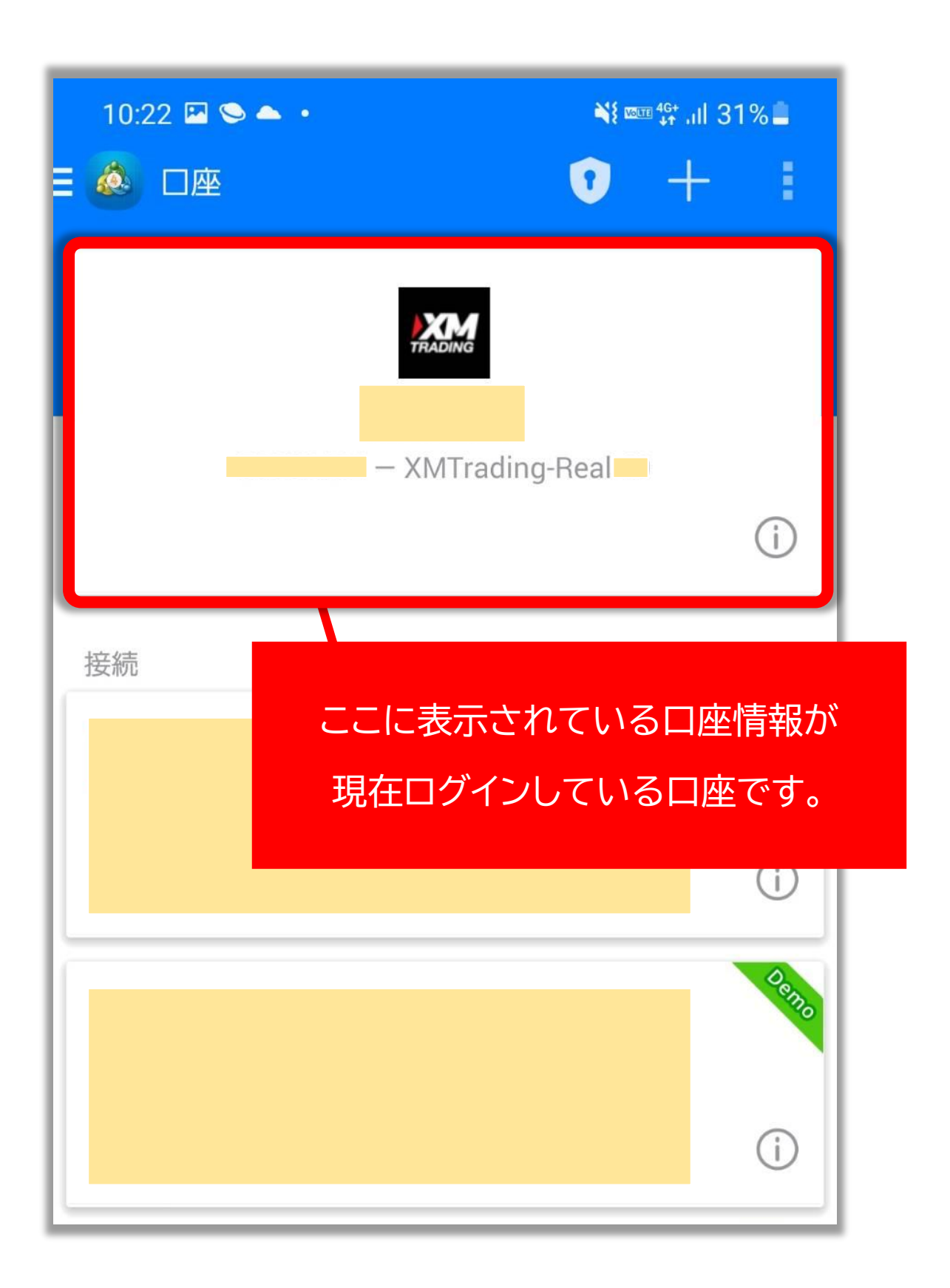

# 一度ログイン操作を行った

### 口座情報は下に表示されます

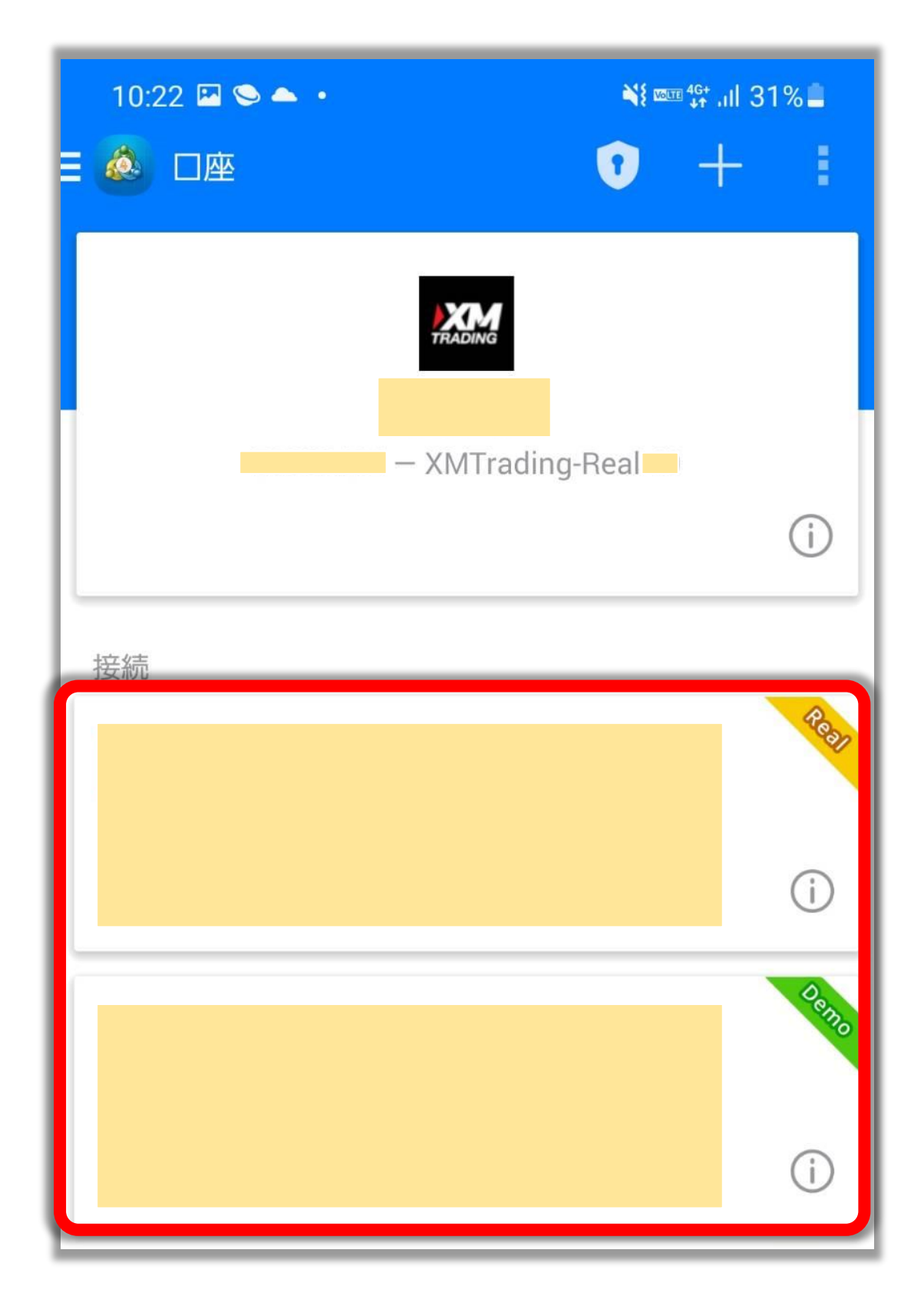

### 確認したい口座番号をタップすると 切り替わります。

| 10:22 🗳 🛇 📥 🔹 |                                                                                                    | ∯⁺ .ıll 31% <b></b> |
|---------------|----------------------------------------------------------------------------------------------------|---------------------|
|               | The second second | + :<br>(j           |
| 接続            |                                                                                                    | Pear<br>(j          |
|               |                                                                                                    | Oerro<br>(j         |

## 現在どの口座にログインしているか は、口座管理画面から確認しましょう。

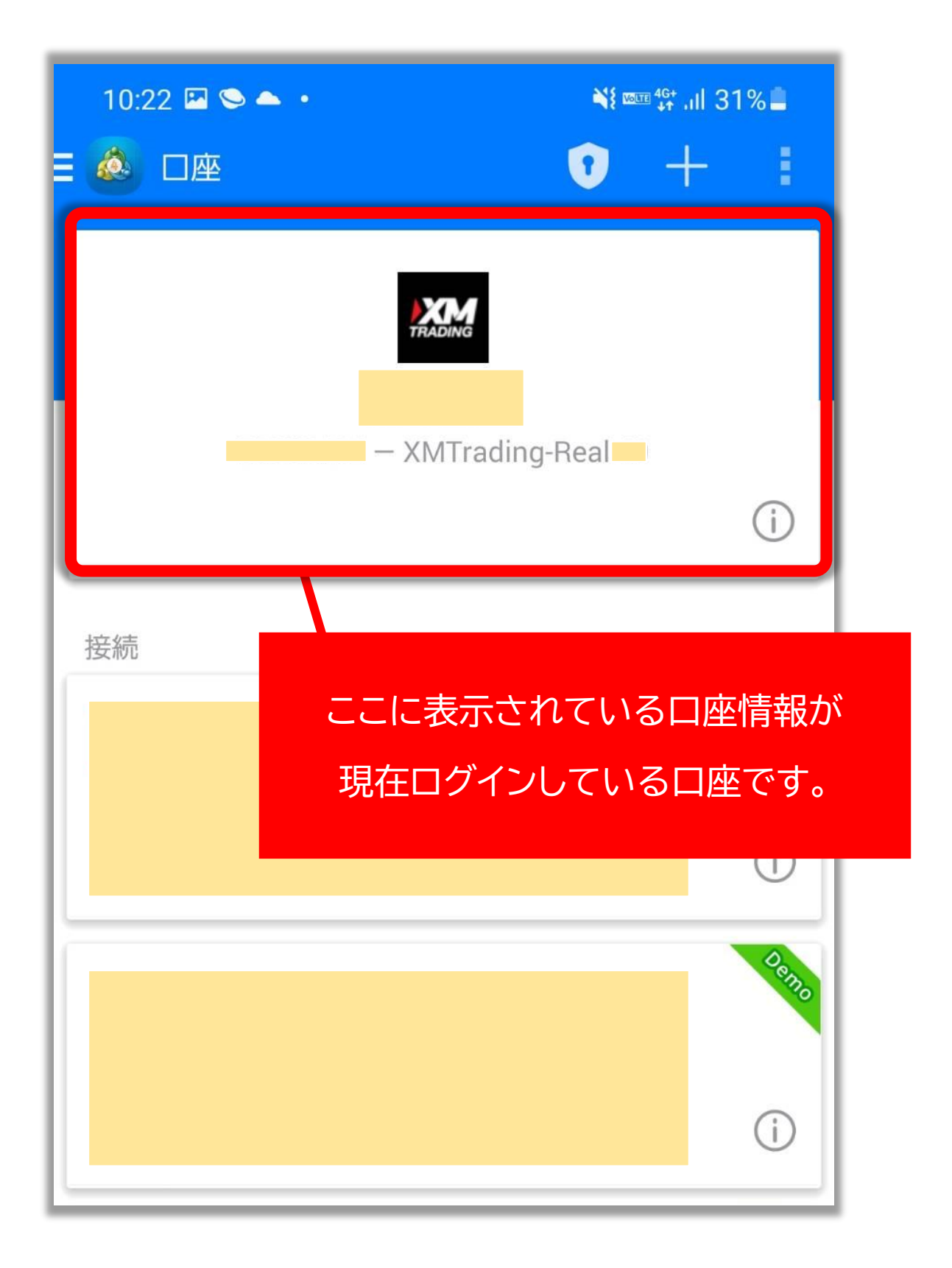